ООО «Служба налогоплательщика»

# Инструкция по установке и настройке

программного комплекса «Налогоплательщик КРОСС»

Версия 20.11.2024

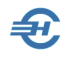

Разработчик:

ООО «Служба налогоплательщика»

Сайт: <u>https://nalogypro.ru/</u>

| Отдел продаж:        | Техническая<br>поддержка: |
|----------------------|---------------------------|
| +7 (499) 136-12-47   | +7 (499) 136-33-50        |
| +7 (499) 136-33-45   | info@nalogypro.ru         |
| 1361247@nalogypro.ru |                           |

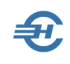

#### Оглавление

| 1       | Порядок установки Комплекса                                                       | 3 |
|---------|-----------------------------------------------------------------------------------|---|
|         | 1.1 Общие положения                                                               | 3 |
|         | 1.2 Установка СУБД PostgreSQL                                                     | 3 |
|         | 1.2.1 OS Astra Linux                                                              | 3 |
|         | 1.2.2 OS Alt Linux                                                                | 4 |
|         | 1.2.3 OS Windows x86-64                                                           | 5 |
|         | 1.3 Установка Программного комплекса «Налогоплательщик КРОСС»                     | 7 |
|         | 1.3.1 OS Astra Linux                                                              | 7 |
|         | 1.3.2 OS Alt Linux                                                                | 7 |
|         | 1.3.3 OS Windows x86-64                                                           | 7 |
| 2<br>pe | Завершение установки: первичная настройка и<br>егистрация копии                   | 8 |
|         | 2.1 Инициализация СУБД                                                            | 8 |
|         | 2.2 Регистрация (активация) копии Программного комплекса «Налогоплательщик КРОСС» | 8 |

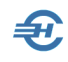

### 1 Порядок установки Комплекса

#### 1.1 Общие положения

Программный комплекс «Налогоплательщик КРОСС» устанавливается в два этапа:

- 1-й этап установка СУБД PostgreSQL;
- 2-й этап установка непосредственно Комплекса.

### 1.2 Установка СУБД PostgreSQL

### 1.2.1 OS Astra Linux

Для OS Astra Linux установка СУБД PostgreSQL производится запуском команд в терминале.

Перед установкой программы необходимо первоначально обновить пакеты:

sudo apt update

sudo apt-get dist-upgrade

Установить актуальную версию PostgreSQL:

sudo apt install -y postgresql

Убедиться, что служба postgresql запустилась:

systemctl status postgresql

После установки PostgreSQL в системе появляется учётная запись postgres, которая позволяет управлять пользователями и процессами внутри базы данных.

Выполнить вход в сессию этого пользователя:

sudo su postgres

Установить пароль администратора СУБД:

psql -c "alter user postgres with password '<пароль>';"

При необходимости можно создать отдельного пользователя и раздать ему необходимые права:

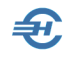

psql -c "create user <имя\_пользователя> with password '<пароль>';"

psql -c "alter user <имя\_пользователя> with CREATEDB;"

### 1.2.2 OS Alt Linux

Для OS Alt Linux установка СУБД PostgreSQL производится запуском команд в терминале.

Установка должна производиться пользователем с правами администратора (root):

su -

Перед установкой программы необходимо первоначально обновить пакеты:

apt-get update

apt-get dist-upgrade

Установить актуальную версию PostgreSQL:

apt-get install -y postgresql16-server

Создать системные базы данных:

/etc/init.d/postgresql initdb

Запустить сервис postgresql:

systemctl start postgresql.service

После установки PostgreSQL в системе появляется учётная запись postgres, которая позволяет управлять пользователями и процессами внутри базы данных.

Установить пароль администратора СУБД:

psql -U postgres -c "alter user postgres with password '<пароль>';"

При необходимости можно создать отдельного пользователя и раздать ему необходимые права:

psql -U postgres -c "create user <имя\_пользователя> with password '<пароль>';"

psql -U postgres -c "alter user <имя\_пользователя> with CREATEDB;"

### 1.2.3 OS Windows x86-64

£

Для OS Windows x86-64 установка СУБД PostgreSQL производится запуском на исполнение файла postgresql-17.x-x-windows-x64.exe, при этом практически все запрашиваемые программой инсталляции параметры уже внесены Разработчиком в сценарий установки СУБД.

Получить актуальный исполняемый файл можно на официальном сайт:

https://www.enterprisedb.com/downloads/postgres-postgresgl-downloads

На одном из этапов будет необходимо уточнить параметры, сняв галки со второго и третьего флаговых полей в форме «Select Components» — так, как показано на рис. 1-1:

| Setup                                                                                                    | - 🗆 X                                              |  |  |  |  |  |
|----------------------------------------------------------------------------------------------------|----------------------------------------------------|--|--|--|--|--|
| Select Components                                                                                                    |                                                    |  |  |  |  |  |
| Select the components you want to install; clear the components you do not want to install. Click Next when you are ready to continue. |                                                    |  |  |  |  |  |
| <ul> <li>PostgreSQL Server</li> <li>pgAdmin 4</li> <li>Stack Builder</li> <li>Command Line Tools</li> </ul>                            | Click on a component to get a detailed description |  |  |  |  |  |
| InstallBuilder                                                                                                    | < Back Next > Cancel                               |  |  |  |  |  |
| Рисунок 1-1                                                                                                    |                                                    |  |  |  |  |  |

Важно!

Следует ввести свой пароль в форме «Password», который потребуется для обновления БД и установления связи Комплекса с ней — рис. 1-2:

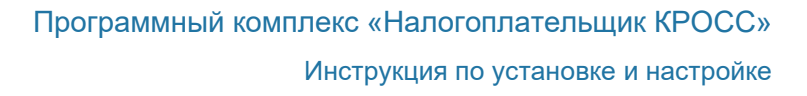

| <table-of-contents> Setup</table-of-contents> |                          |                  |        | _      | □ ×    |
|-----------------------------------------------|--------------------------|------------------|--------|--------|--------|
| Password                                      |                          |                  |        |        |        |
| Please provide a p                            | assword for the database | e superuser (pos | gres). |        |        |
| Password                                      | •••••                    |                  |        |        |        |
| Retype password                               | •••••                    |                  |        |        |        |
|                                               |                          |                  |        |        |        |
|                                               |                          |                  |        |        |        |
| InstallBuilder ———                            |                          |                  | < Back | Next > | Cancel |

Рисунок 1-2

Ð

Перечень программ и параметров, устанавливаемых для функционирования СУБД, справочно отражается в окне «Pre Installation Summary» — рис. 1-3:

| 剩 Setup                                                                                                    | _     |      | ×  |
|----------------------------------------------------------------------------------------------------|-------|------|----|
| Pre Installation Summary                                                                                                    |       |      |    |
| The following settings will be used for the installation::                                                                                                    |       |      |    |
| Installation Directory: C:\Program Files\PostgreSQL\17<br>Server Installation Directory: C:\Program Files\PostgreSQL\17<br>Data Directory: C:\Program Files\PostgreSQL\17\data<br>Database Port: 5432<br>Database Superuser: postgres<br>Operating System Account: NT AUTHORITY\NetworkService<br>Database Service: postgresql-x64-17<br>Command Line Tools Installation Directory: C:\Program Files\PostgreSQL\17<br>Installation Log: C:\Users\user\AppData\Local\Temp\install-postgresql.log |       |      | •  |
| InstallBuilder Kack                                                                                                    | ext > | Cano | el |

Рисунок 1-3

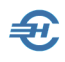

## 1.3 Установка Программного комплекса «Налогоплательщик КРОСС»

### 1.3.1 OS Astra Linux

Для OS Astra Linux установка Комплекса производится запуском на исполнение пакета NPCross.deb.

Скачать актуальную версию можно по ссылке:

https://nalogypro.ru/data/kross/NPCross.deb

### 1.3.2 OS Alt Linux

Для OS Alt Linux установка Комплекса производится запуском на исполнение пакета NPCross.rpm.

Скачать актуальную версию можно по ссылке:

https://nalogypro.ru/data/kross/NPCross.rpm

### 1.3.3 OS Windows x86-64

Для OS Windows x86-64 установка Комплекса производится запуском на исполнение файла NPCross.exe.

Скачать актуальную версию можно по ссылке:

https://nalogypro.ru/data/kross/NPCross.exe

В процессе установки ПО будет необходимо последовательно определиться с выбором языка программы, папки её установки, названия папки в меню «Пуск» etc.

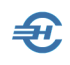

### 2 Завершение установки: первичная настройка и регистрация копии

Настройка и авторегистрация Комплекса производится в два этапа: инициализация СУДБ и регистрация его копии.

### 2.1 Инициализация СУБД

Сразу же после установки Комплекса, открыв раздел «Настройки и Сервис», следует выбрать функционал «Администрирование баз данных», и в форме «Администрирование БД» ввести пароль, установленный ранее в процессе инсталляции СУБД PostgreSQL, затем кликнуть кнопку «Обновить БД».

Результат представлен на рис. 2-1:

| 😎 Администрирование БД             | -              |         | ×      |
|------------------------------------|----------------|---------|--------|
| Параметры соединения               |                |         |        |
| Информация                         | Как установить | Postgre | eSQL?  |
| Настройка подключения к базе Postg | reSQL          |         |        |
| SQL Server                         |                |         |        |
| localhost                          |                |         |        |
| Порт                               |                |         |        |
| 5432                               |                |         |        |
| База Данных                        |                |         |        |
| npl_cross                          |                |         |        |
| Логин                              |                |         |        |
| postgres                           |                |         |        |
| Пароль                             |                |         |        |
| ******                             |                |         |        |
| Версия БД: 1.0.0                   |                | Обнови  | пть БД |
|                                    |                |         |        |
|                                    |                |         |        |
|                                    | _              | _       | _      |
| Проверить соединение Со            | охранить       | От      | мена   |

Успех подключения БД к управляющему Комплексу подтверждается появлением записи «Версия БД: 1.0.0», а, после клика кнопки «Проверить соединение», — также текстом всплывающего окна: «Успешно подключено!».

Рисунок 2-1

## 2.2 Регистрация (активация) копии Программного комплекса «Налогоплательщик КРОСС»

В форму «Сведения об организации» в меню «Настройки и Сервис» следует в обязательном порядке внести данные в поля, отмеченные «\*», затем их сохранив. С этого момента все функционалы Комплекса становятся работоспособными.